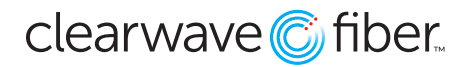

**Hunt Groups** are a type of **Call Distribution** that uses an algorithm to hunt through a list of potential agents to find one who is available to take the call.

Hunt Groups are found in the Enterprise Services section of the Customer Administration Portal.

| Enterprise Services ×       |                             |           |           |                            |                     |  |  |  |  |
|-----------------------------|-----------------------------|-----------|-----------|----------------------------|---------------------|--|--|--|--|
|                             | Name                        | Caller ID | Extension | Virtual / Toll Free Number | Action              |  |  |  |  |
| Announcement Repository     | 🛟 Sales #1                  |           | 6666      | None                       |                     |  |  |  |  |
| Auto Attendant              | Support #2                  |           | 6667      | None                       |                     |  |  |  |  |
| Hunt Groups                 |                             |           |           |                            |                     |  |  |  |  |
| Virtual / Toll Free Numbers | Showing 1 to 2 of 2 entries |           |           | View                       | 10 V First Previous |  |  |  |  |
| Hosted Fax                  |                             |           |           |                            |                     |  |  |  |  |

Select the hunt group you wish to edit or press the **+ Hunt Group** button at the top of the page to set up a new one.

|                                                                                                    |            |                                           |                                                                            |       | Sales #1                                                                                                    |
|----------------------------------------------------------------------------------------------------|------------|-------------------------------------------|----------------------------------------------------------------------------|-------|----------------------------------------------------------------------------------------------------|
| Hunt Group Name<br>Caller ID First Name<br>Caller ID Last Name<br>Extension<br>Time zone                                    |            | Sales #1<br>Sales<br>HG<br>(GMT-05:00) (U | 6666<br>S) Central Time                                                    | 0     | Call Forwarding Options         Skip to next extension or phone<br>number after         Forward Call after waiting         18         Second(s)         Destination number         7551002         Call forwarding busy |
| Virtual Toll Free Number<br>Choose from the list of<br>available virtual / toll free number<br>Allow Call Waiting on Phones | rs to ring |                                           | N                                                                          | one 🗸 | Not Reachable / Offline Options  Enable call forwarding not reachable Forward to when offline Make Hunt Group busy                                                                                                    |
| Allow members to control group busy                                                                                         |            |                                           | when phones offline                                                        |       |                                                                                                    |
| Deliver Hunt Group name in CLID  Priority Alert for External Calls                                                          |            |                                           | Call Policies<br>Connected Line Identification Privacy on Redirected Calls |       |                                                                                                    |
| Hunting Policy<br>User / Extensions<br>Add Extensions to this hunt group                                                    | p.         | Simult                                    | aneous 🗸 🔚 Ed                                                              | Sit   | No Privacy     Privacy for External Calls                                                                                                    |
| Assigned User(s)                                                                                                    | (→) A      | dd user(s) Search assig                   | ined user(s)                                                               | Q     | O Privacy for All Calls                                                                                                    |
| Name                                                                                                    | Extension  | Phone Number                              | Action                                                                     | *     | Sena Call Being Forwarded Kesponse on Redirected Calls                                                                                                    |
| Clearwave Training 3                                                                                                    | 1002       | (618) 992-2198                            | •                                                                          | 1     | O Internal Calls                                                                                                    |
| Clearwave Training 4                                                                                                    | 1003       | (618) 992-2199                            | • • [                                                                      | 1     | O All Calls                                                                                                    |
| Party Theory of Description of the                                                                                          | 1004       | (618) 002-2104                            |                                                                            |       |                                                                                                    |

## Left Side - Basic Configuration

Hunt Group Name: You can name the hunt group something appropriate to make it easier to find later.

**Caller ID First/Last Name:** Place the name of the hunt group here if you plan to use it for outbound dialing with a virtual number.

**Extension:** You can customize the extension for internal dialing here.

**Time Zone:** Select the time zone from the drop-down menu. This is important for schedule based routing.

**Virtual Toll Free Number:** You can assign an available virtual number here, or use the Virtual/Toll Free Number widget to assign it.

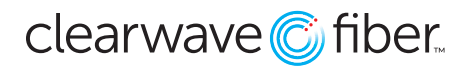

Allow Call Waiting on Phones: Activate this to allow those in the hunt group a chance to answer the calls even if they are currently engaged on another line.

**Deliver Hunt Group name in CLID:** Activate this to prepend the **Caller ID** on the agent's phone with the hunt group name. Very useful for those who are on multiple hunt groups.

**Hunting Policy:** Select the algorithm's hunting policy from the drop-down menu.

- **Circular:** The algorithm will hunt through the list of available users in order, from top to bottom, resuming after the agent who took the call on each subsequent presentation.
- **Regular:** The algorithm will hunt through the list, top to bottom, always beginning at the top position if available.
- Simultaneous: This policy will ring all available phones in the list of available users.
- Weighted Call Distribution: This will let you assign a weight to every member of the group.
- **Uniform:** The algorithm reviews which member has been idle from the hunt group for the longest, presenting calls in longest idle order.

**User/Extensions:** Add users to the list with the edit button, or search from members in the list with the search magnifying glass icon. If you plan to use **Circular** or **Regular** hunting, make sure you add them in the desired order.

## **Right Side - Call Forwarding**

**Call Forwarding Options:** These options let you set up how many rings between moving to the next assigned and available user, and where to route in case no one picks up after a given time. You can transfer to any extension or external ten digit number.

Not Reachable/Offline Option: Set up business continuity and disaster recovery forwarding here.

## **Bottom - Scheduled Call Routing**

You can set up schedule rules to forward the call away from the hunt group at pre-determined times.